## **Tutorial 6 MARK 203**

kiriana.welsh-phillips@vuw.ac.nz marketingatvic.rocketspark.co.nz

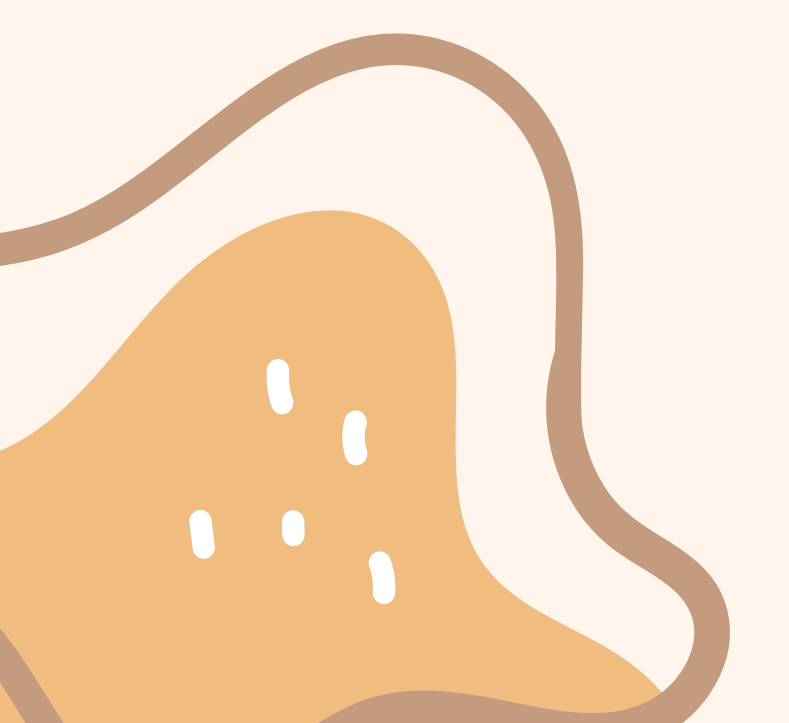

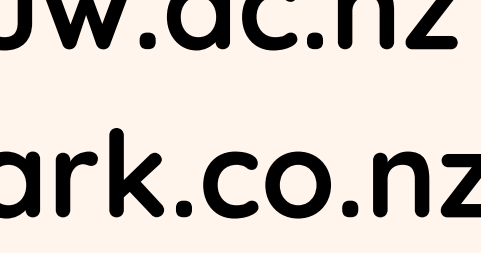

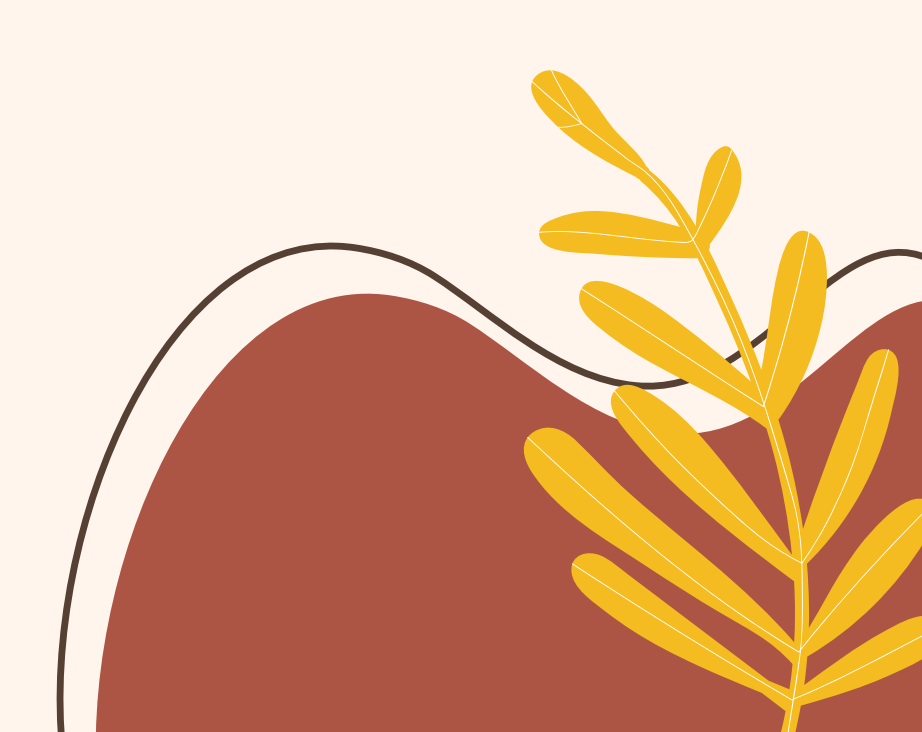

# Todays Tutorial Assignment Overview

Multiple Regression Analysis

OPTIONAL

- Cross Tab
- Chi-square

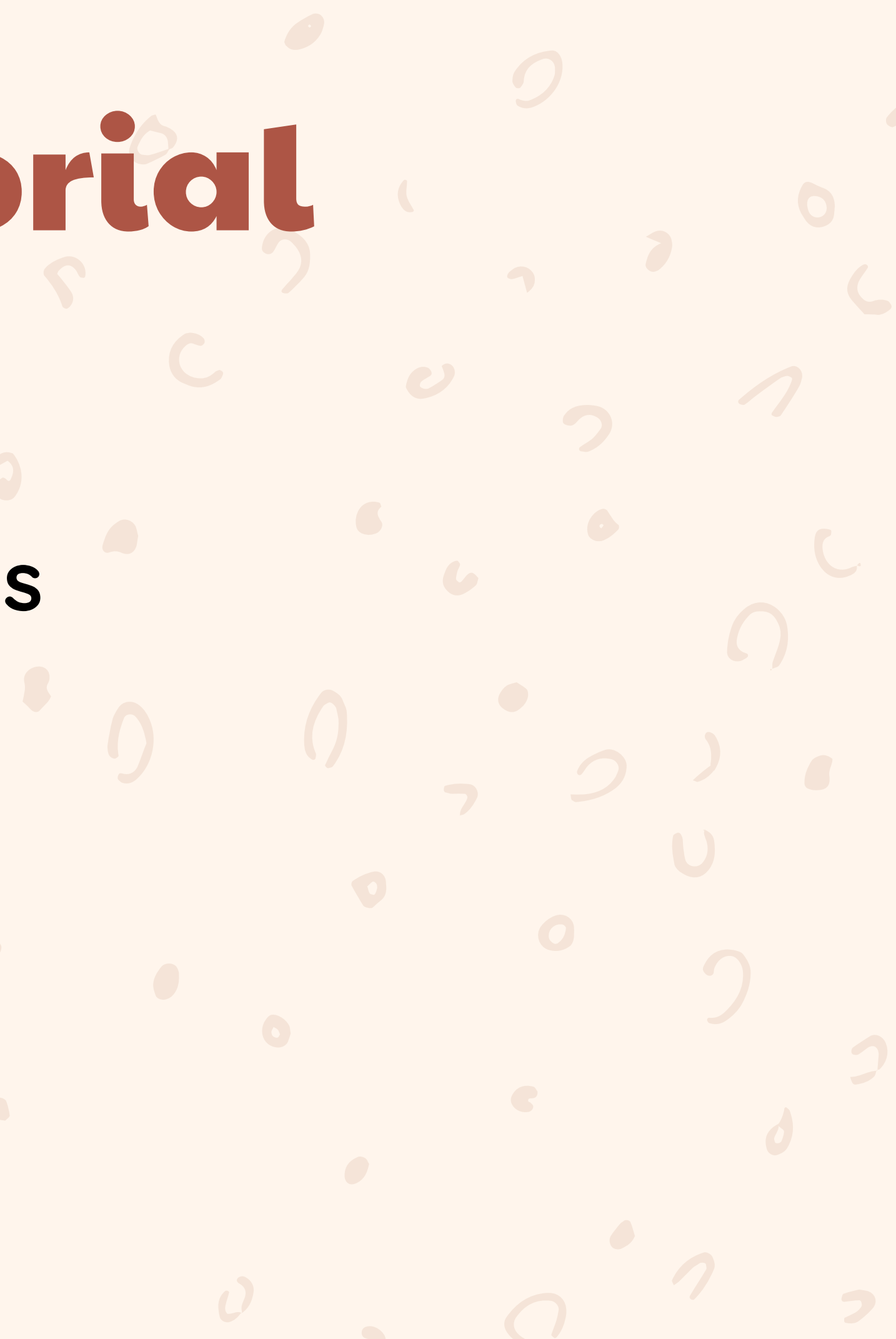

### Assignment 2 Brief Weighting: 35% Deadline: Friday 13th October, 4pm Word limit: 2000± 10% excluding references, appendices, tables/graphs, and title/content page).

# Assignment 2 Brief

- Sz 12, Times New Roman
- 1.5 spacing
- 2.5cm margins
- Professional business report (not essay style); use headings, tables, bullet points, etc.
- You should provide your name, ID, word count and the tutor's name in the first page of your report (this will be excluded from the wordcount).

#### Instructions

Your statistical analysis must include:

- Frequency counts for relevant variables.
- Descriptive statistics for relevant variables.
- At least one t-test.
- At least one ANOVA.
- At least on Multiple regression analysis (using 3 (three) independent variables from the dataset).

Note: You do not need to develop research hypotheses for frequency counts and descriptive statistics sections.

Need to have well developed and justified research hypotheses.

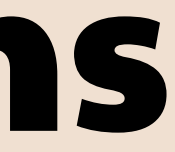

### **Report Structure**

- **Section 1: Introduction**
- **Section 2: Conceptual Framework and Research Hypotheses**
- Section 3: Research method(s) (Sampling)
- Section 4: Results and discussion
- Section 5: Recommendations and conclusion
- Section 6: Limitations of the study
- Section 7: References (APA 7th)
- Section 8: Appendices (Include the screenshot of the last question from the survey)

## Sampling Methods

#### The survey method you did, what type of sampling was it?

#### **Read the brief**

### Use the exemplars as a guide

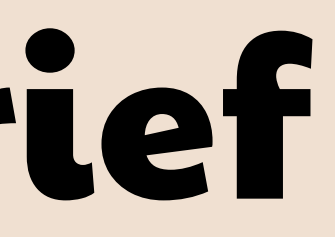

#### **Multiple Regression Analysis** Pay attention to "parameters", "p-value" and " $R^{\prime}$ ".

Parameter P-Values: relate to the probability that an association between the X variable and the Y variable is statistically significant (P < 0.05)

Overall P-Value: relate to the probability that the overall model is statistically significant (P < 0.05)

An 'R<sup>2</sup>' (R-Square) is the percent of the Y variable you explain with the model. The larger the better, but we are often satisfied with only 30% or more.

### Multiple Regression Analysis

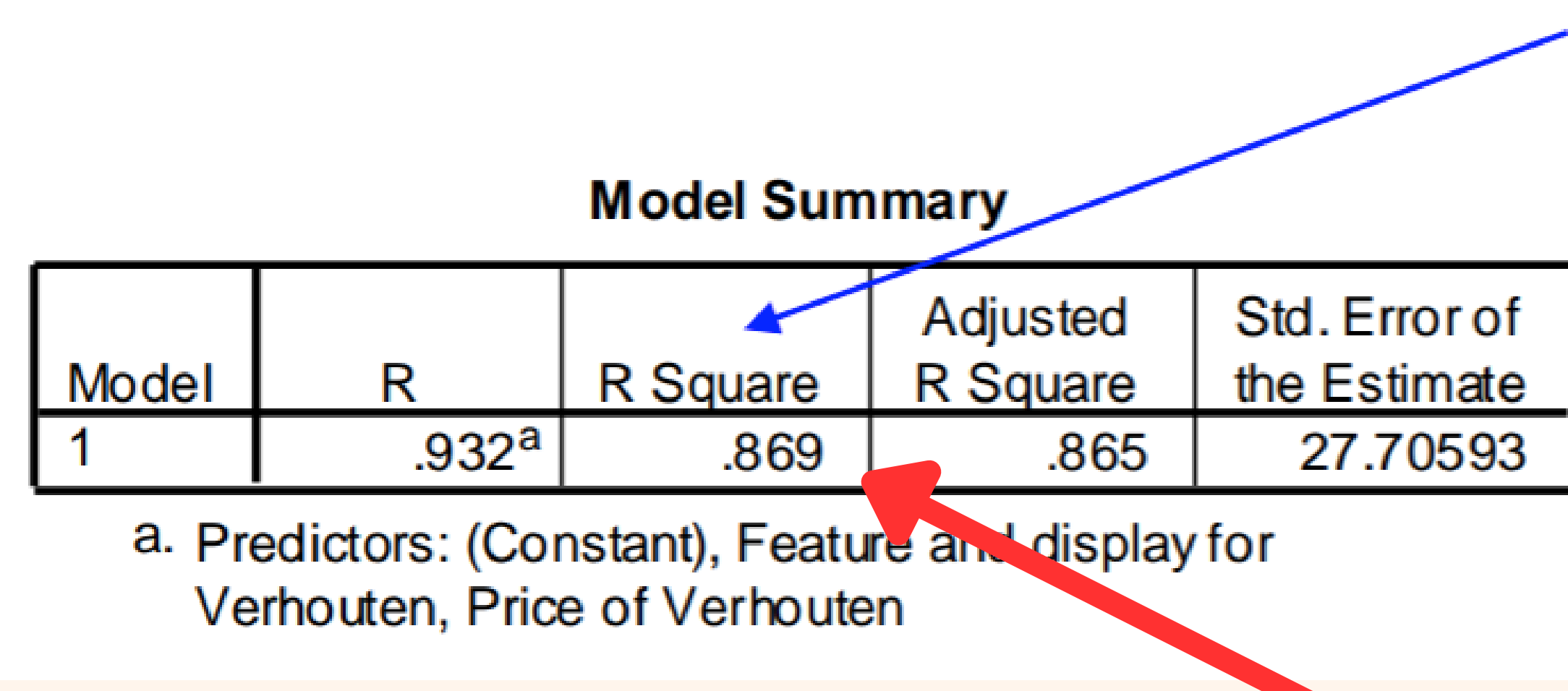

**R-Square** 

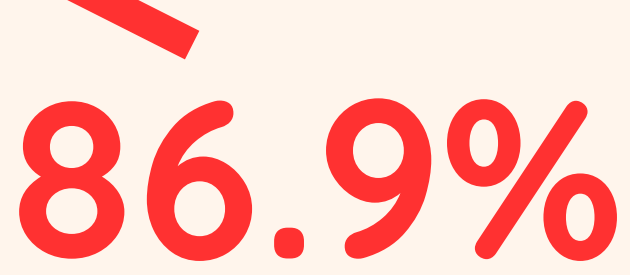

### Multiple Regression Analysis

#### ANOVA

| Model |            | Sum of<br>Squares | df | Mean Square |
|-------|------------|-------------------|----|-------------|
| 1     | Regression | 331485.1          | 2  | 165742.531  |
|       | Residual   | 49895.202         | 65 | 767.618     |
|       | Total      | 381380.3          | 67 |             |

a. Predictors: (Constant), Feature and display for Verhouten, Price of Verhouten

b. Dependent Variable: Sales of Verhouten

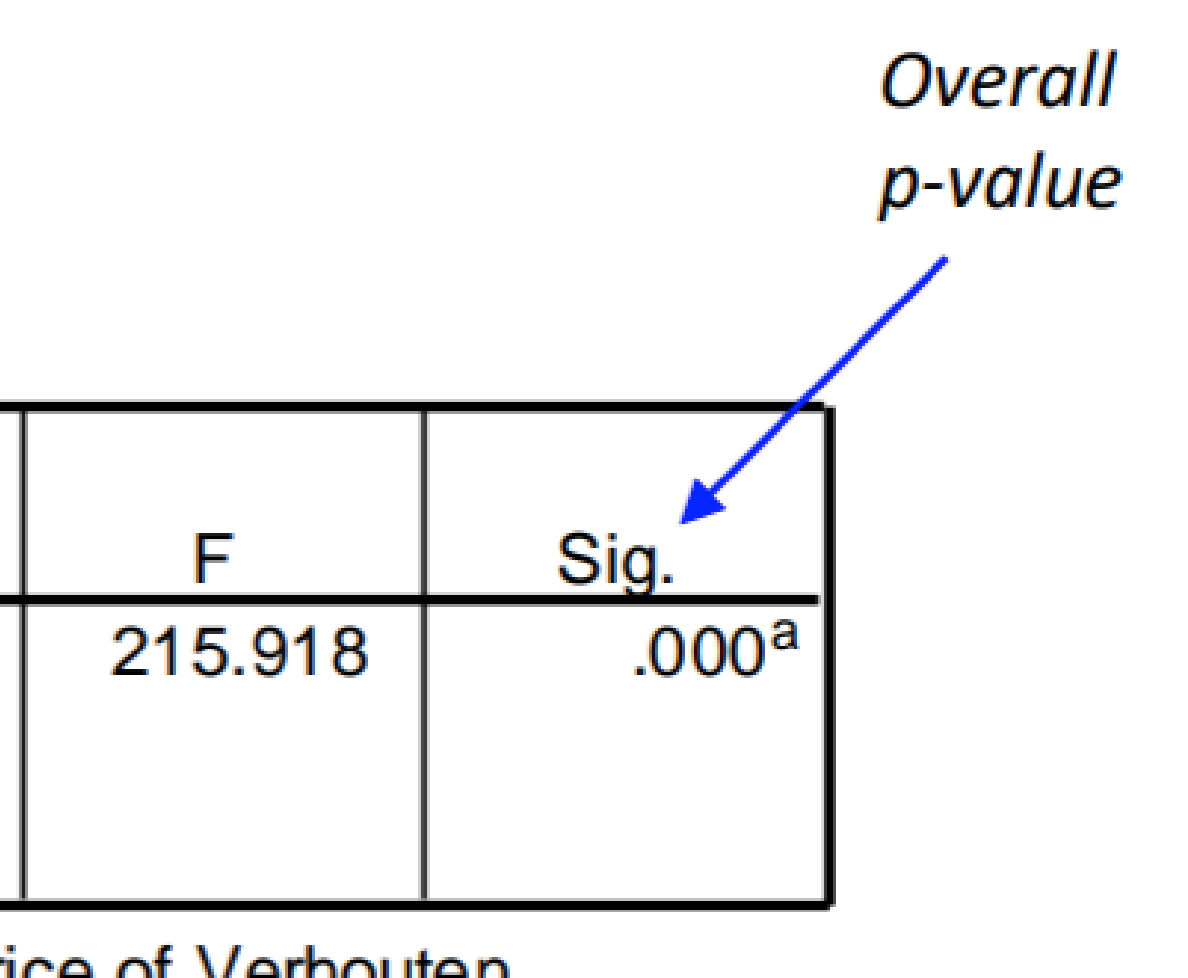

#### P < 0.05 = significant

### Multiple Regression Analysis

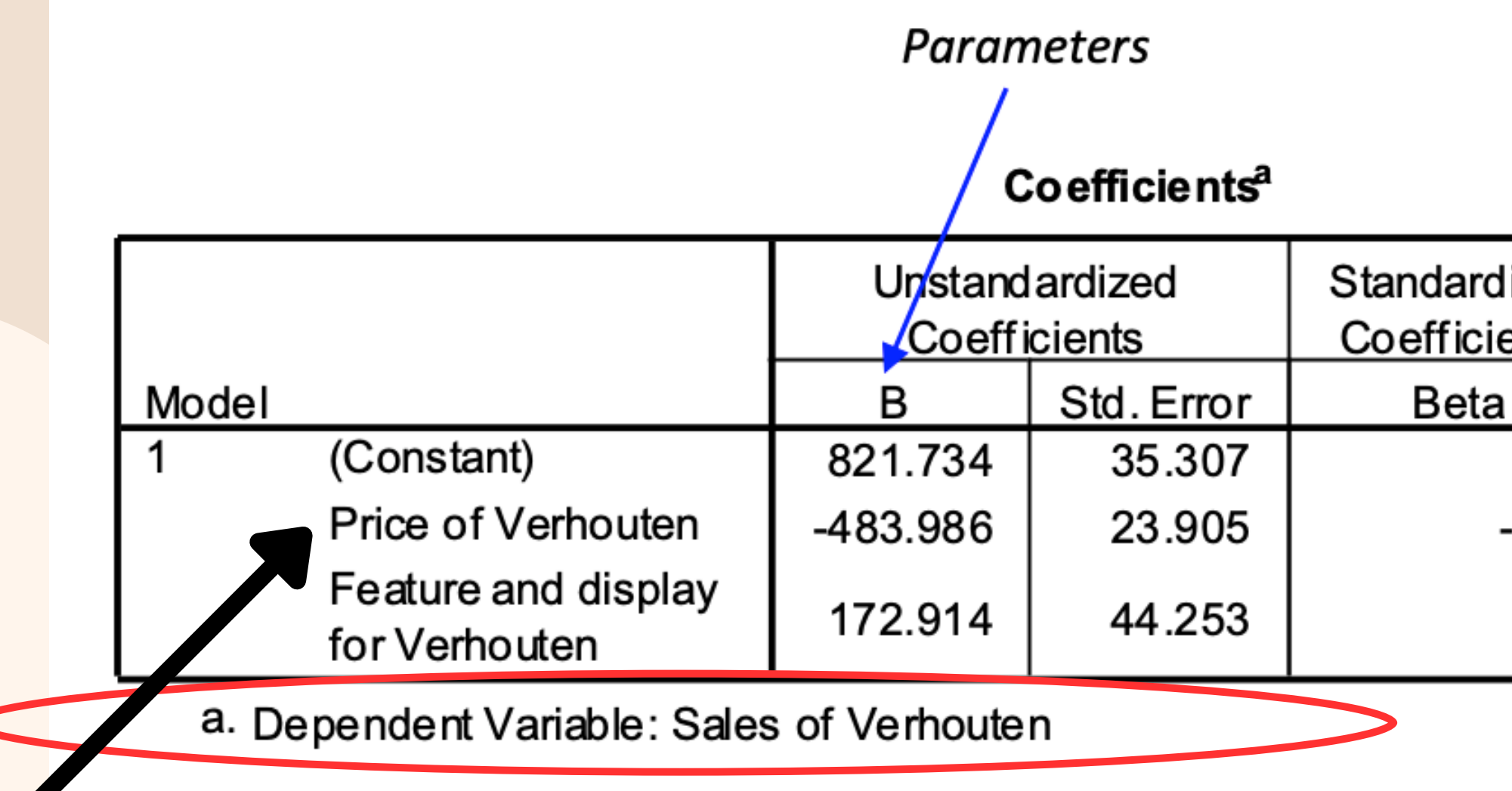

1 unit increase in price = 483.986 unit decrease in sales (- in front of number means decrease) Therefore Feature and Display has a positive effect on sales, increasing sales by 172.914 units on average

|               |         | Parameter |  |  |
|---------------|---------|-----------|--|--|
|               |         | p-values  |  |  |
|               |         |           |  |  |
| ize d<br>ents |         |           |  |  |
|               | t       | Sig.      |  |  |
|               | 23.274  | .000      |  |  |
| .909          | -20.246 | .000      |  |  |
| .175          | 3.907   | .000      |  |  |

### **Multiple Regression Analysis SPSS Instructions**

- Analyze > Regression > Linear
- Q6 Recoded into Dependent Box
- Enter in predictor variables in the independent box

#### **SPSS Cheat Sheet**

**Recode:** Transform > Recode > Old and New Variables > Continue > OK

**Frequencies:** Analyze > Descriptive Statistics > Frequencies

**Descriptives:** Analyze > Descriptive Statistics > Descriptive

Multi-Item Constructs: Transform > Compute Variable > Enter New Variable Name in Target Variable > Input ''(q1 + q2 + q3 + q...)/number of variables'' inNumeric Expression

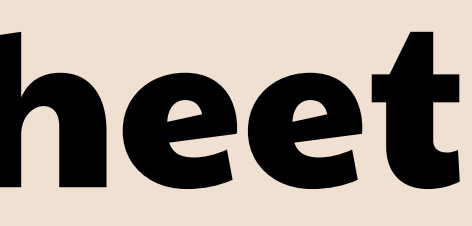

#### **SPSS Cheat Sheet**

**One sample t-test =** tests whether the sample mean is significantly different from a specified value **Independent samples t-test =** test a difference in one continuous variable for two separate groups. **Paired samples t-test =** test difference in two continuous variables for one group. The means of two variables are compared that apply to everyone in the sample.

**One Sample T-Test:** Analyze > Compare Means > One Sample T-Test > Select Variable > Enter Test Value > OK

Independent Sample T-Test: Analyze > Compare Means > Independent Sample T-

Test > Select Variable and Enter as Test Variable > Select Grouping Variable> Define Groups > OK

**Paired Sample T-Test:** Analyze > Compare Means > Paired Sample T-Test > Select

Variables for Variable 1 and Variable 2 > OK

#### **SPSS Cheat Sheet**

**ANOVA:** Analyze > Compare Means > One Way Anova > Variable into Dependent List > Variable into Factor > Options > Descriptive and Means Plot > OK

Multiple Regression Analysis: Analyze > Regression > Linear > Variable into Dependent Box > Other Variables into Independent Box

**Cross Tab and Chi-Square Tests:** Analyze > Descriptive Statistics > Cross Tabs > Insert Variable into Rows > Insert Variable into Columns > Statistics > Chi-Square > OK > Cells > Observed and Expected > Continue > OK

### **Good Luck** and **Thank You**

Any questions email: kiriana.welsh-phillips@vuw.ac.nz